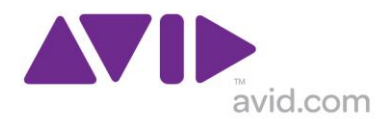

### Avid Audio Plug-in アクティベーション手順書

1. Avid Account(<u>https://account.avid.com/</u>)ヘログインし「製品のアクティベート」リンクをクリックします。 (ページが英語の場合には、ページ最上部中央のプルダウンメニューより Japan を選択してください。)

Avid Account をお持ちでない場合には、「アカウントを作成」ボタンから新規に作成してください。

Avid Store よりオンラインでご購入された場合には、ご購入手続きが完了すると、引き続き以下の Avid Account 内でのアクティベーション作業へと進みます。

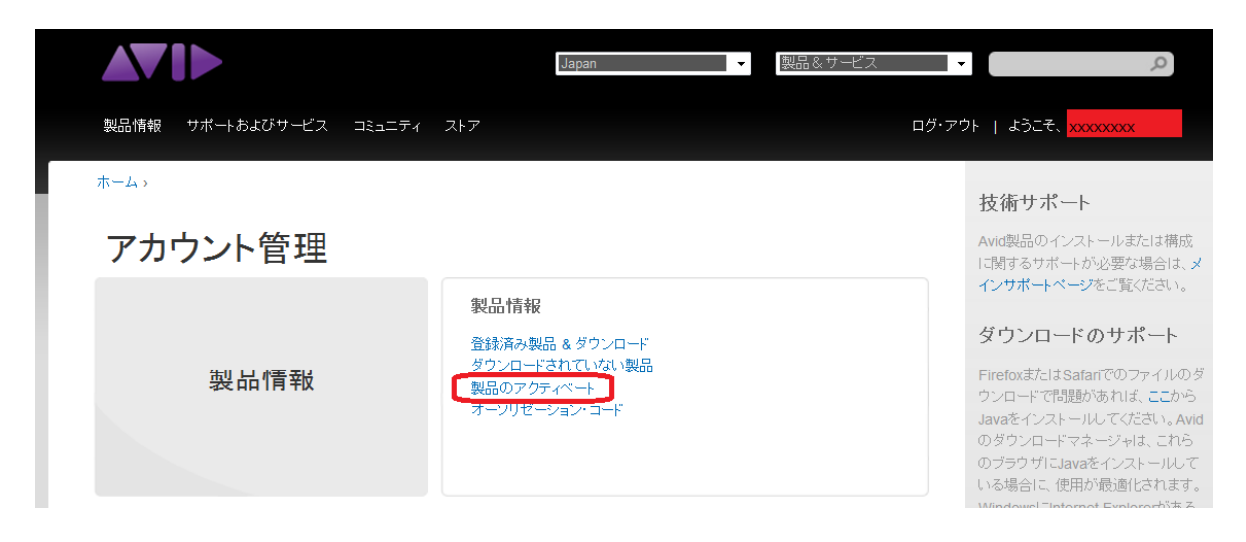

2.パッケージ版の Activation Card 裏面記載のアクティベーション・コード、または Avid Store から届いたメ ールに記載のアクティベーション・コードを入力し、「今すぐダウンロード」ボタンを押します。

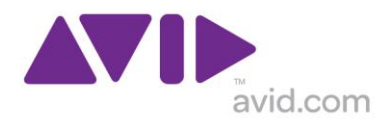

ホーム、製品のアクティベート

# 製品のアクティベーションとダウンロード

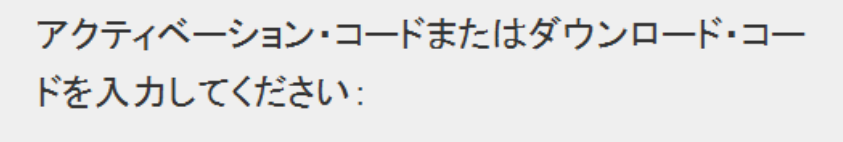

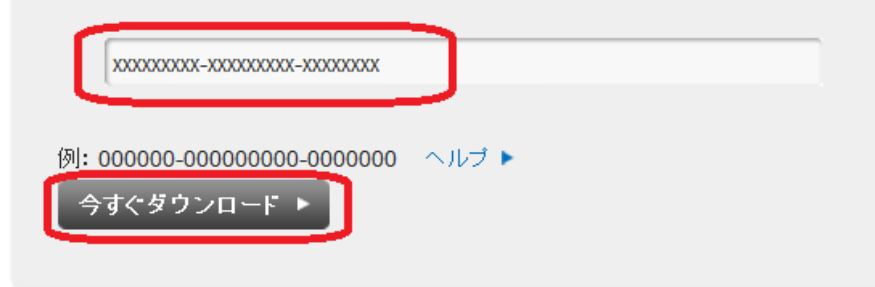

3.「製品登録」画面が表示されます。

(1)iLok User ID を入力します。

\* iLok User ID とは、iLok.com にログインされる際のお客様固有の ID です。 iLok 本体に記載の番号ではございませんのでご注意下さい。

(2)ご購入された製品に応じて、アクティベーと可能なプラグインの一覧が表示されます。 アクティベートしたいプラグイン名左側のチェックボックスに一つだけチェックを入れます。 \*ここでの選択が、ご購入されるプラグインの最終決定となりますのでご注意下さい。 (3)その他の必須項目(\*印)を入力し、「続行」ボタンを押します。

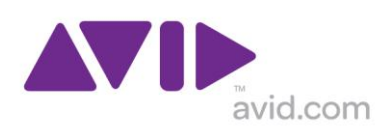

ホーム→製品のアクティベート

# 製品登録

| iLok情報                          |                                                            |                   |
|---------------------------------|------------------------------------------------------------|-------------------|
| iLok.com user ID: *             | XXXXXX                                                     |                   |
|                                 | これは何ですか?<br>こちらをクリックして、iLok情報を更新し<br>情報更新のため、iLok Webサイトが表 | てください。<br>示されます。  |
| All plug-in sales are final. P  | lease select your desired plug-in o                        | arefully.         |
| TL Aggro *                      | 🔲 Bruno/Reso *                                             | Cosmonaut Voice * |
| DINR *                          | TL Drum Rehab (RTAS) *                                     | TL EveryPhase *   |
| Reel Tape Saturation            | Slightly Rude Compressor                                   | Synchronic *      |
| Tel-Ray Variable Delay          | BF Voce Bundle v4                                          |                   |
| (*) Plug-ins marked with an ast | erisk are not scheduled to be ported to                    | AAX.              |
| Please review individual produc | ct pages for more information about sup                    | oported formats.  |

| 立刻目代              |                            |
|-------------------|----------------------------|
| 国*                | Japan 💌                    |
| 姓*                | Yamada                     |
| 名*                | Tarou                      |
| フリガナ(姓)*          | <b>₽</b> <i>₹</i> <b>4</b> |
| フリガナ(名)*          | タロウ                        |
| 会社名               | XXXXX                      |
| 香地"               | 1-1-1                      |
| 建物名               | ABCハイツ301                  |
| 市区町村*             | 港区赤坂                       |
| 都道府県              | Tokyo-to 💌                 |
| 郵便番号 *            | 123-4567                   |
| 電話香号(半角英数のみ)*     | xxxx-xxxxx-xxxxx           |
| Fax番号(半角英数のみ)     |                            |
| Emailアドレス(半角英数のみ) | * xxxxxx@xxxxxx.com        |
|                   | キャンセル ト 気行 ト               |

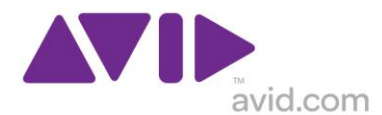

4.プラグインのダウンロードリンクが表示されますので、お使いのコンピュータに適したインストーラーをダウ ンロードし、インストールして下さい。

\* 手順3にて選択されたプラグインのインストーラーだけをダウンロードして下さい。 その他のプラグインのダウンロードリンクは表示されますが、 ライセンスがないためにインストールされてもご利用いただけません。

\* 再度同じコードでアクティベーションをしようとすると、すでにコードが使用済みである旨のメッセージが表示されます。このダウンロードページへは、Avid Account>登録済み製品&ダウンロードよりお好きな時にアクセス可能です。

ホーム > 登録済み製品 & ダウンロード

## 製品

Avid Audio Plugin Tier 1

iLok.com user ID: ライセンスがデポジットされたiLok ID

11/13/2012

Licenses: Reel Tape Saturation ライセンスをダウンロードするにはwww.ilok.com ヘアクセスしてください。

| ダウンロード 🕨                                                    |          |         |
|-------------------------------------------------------------|----------|---------|
| TL Aggro v8.0.3 Mac (for Pro Tools 8.0-8.1)                 | 13.33 MB | ダウンロード、 |
| TL Aggro v8.0 Windows (for Pro Tools 7.3.1-8.0.3)           | 11.49 MB | ダウンロード、 |
| Bruno/Reso v8.0.0 Mac (for Pro Tools HD 7.3.1-9.x)          | 10.55 MB | ダウンロード、 |
| Bruno/Reso v8.0 Windows (for Pro Tools HD 7.3.1-9.x)        | 7.18 MB  | ダウンロード、 |
| Cosmonaut Voice 8.0 Mac                                     | 8.5 MB   | ダウンロード、 |
| Cosmonaut Voice 8.0 Win                                     | 10.08 MB | ダウンロード、 |
| DINR 8.0 Mac                                                | 10.53 MB | ダウンロード、 |
| DINR 8.0 Win                                                | 6.44 MB  | ダウンロード、 |
| TL Drum Rehab 8.0.3 for Pro Tools 8.0-8.1 (Mac)             | 40.9 MB  | ダウンロード、 |
| TL Drum Rehab 8.0 for Pro Tools 7.3.1-8.0.3 (Win)           | 38.9 MB  | ダウンロード、 |
| TL EveryPhase 8.0 Mac                                       | 6.04 MB  | ダウンロード、 |
| TL EveryPhase 8.0 Win                                       | 4.54 MB  | ダウンロード、 |
| Reel Tape Saturation 10.2 Installer(Mac)                    | 14.21 MB | ダウンロード、 |
| Reel Tape Saturation 10.2 Installer(Win)                    | 10.25 MB | ダウンロード、 |
| Slightly Rude Compressor v8.0 Mac (for Pro Tools 7 & 8)     | 8.72 MB  | ダウンロード、 |
| Slightly Rude Compressor v8.0 Windows (for Pro Tools 7 & 8) | 10.6 MB  | ダウンロード。 |
| Synchronic v8.0 Mac (for Pro Tools 7.3.1-9.0)               | 6.89 MB  | ダウンロード、 |
| Synchronic v8.0 Windows (for Pro Tools 7.3.1-9.0)           | 15.29 MB | ダウンロード。 |
| Tel Ray Variable Delay 10.2.1 (Mac)                         | 10.91 MB | ダウンロード、 |
| Tel Ray Variable Delay 10.2.1 (Win)                         | 7.82 MB  | ダウンロード、 |
| Voce Bundle Plug-Ins 10.2.1 installer (Mac)                 | 19.61 MB | ダウンロード、 |
| Voce Bundle Plug-Ins 10.2.1 installer (Win)                 | 13.01 MB | ダウンロード、 |

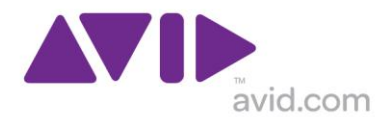

#### 5.iLok ライセンスのダウンロード

(1)コンピュータの USB2.0/1.1 ポートに iLok を接続し http://www.ilok.com/ ヘアクセスします。

(2)User ID と Password を入力して、Sign In ボタンを押して、iLok アカウントへログインします。

| iLok.com                          | _                             |                                  |                                                              | <u>Sign in</u> o                                                                                    | or <u>Create Free Account</u>                                            |
|-----------------------------------|-------------------------------|----------------------------------|--------------------------------------------------------------|----------------------------------------------------------------------------------------------------|--------------------------------------------------------------------------|
| Home                              | Buy                           | Support                          | Download                                                     | About                                                                                               |                                                                          |
| The <u>NEW</u> iLok is here       | e: Portable, cor              | nvenient, and see                | cure storage for <u>s</u>                                    | upported softv                                                                                      | vare licenses                                                            |
|                                   |                               | USB iLok                         |                                                              |                                                                                                    | - DX                                                                     |
| Software License                  | s                             | Secure and                       |                                                              |                                                                                                    |                                                                          |
| Over 500 from<br>multiple vendors |                               | easy-to-use<br>See what's NE     | w                                                            | Sign up for a fr                                                                                    | ee account 🕨                                                             |
| Buy iLoks and Extras:             |                               |                                  | Sign in to acco                                              | unt: <u>wh</u>                                                                                      | at's new at iLok.com?                                                    |
|                                   | USB iLok™<br>(2nd Generation) | \$49.95<br>Add to Cart           | Us<br>Pa                                                     | er ID xxxxx@<br>ssword ••••••                                                                       | xxx.com                                                                  |
|                                   | Dongle Bude                   | <b>dy™ \$5.95</b><br>Add to Cart | Connected<br>Forgot passwor<br>Safari 4+, Firefox 3.5+, Inte | f iLoks are automatically<br>o <mark>rd or User ID?</mark>   <u>Cre</u><br>ernet Explorer 8+ recomm | added to your account<br>ate Free Account<br>nended for best experience. |

(3)左上のメニューより「Download Licenses」を選択します。
 (4)ライセンスをダウンロードするプラグイン名の左のチェックボックスにチェックを入れます。
 (5)ダウンロードする iLok の名前が正しく選択されていることを確認します。

(6)「Download to ILok」ボタンをクリックして、iLok ヘライセンスをダウンロードします。

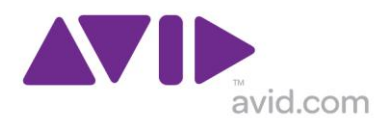

| iLok.com              |                                                                                                    | Welcome 😿 View Profile   Sign Out |                  |                         |         |  |  |  |
|-----------------------|----------------------------------------------------------------------------------------------------|-----------------------------------|------------------|-------------------------|---------|--|--|--|
|                       | Manage Licenses                                                                                                    | Buy                               | Support          | Download                | About   |  |  |  |
| Manage Licenses       | Download I                                                                                                    | Licenses                          |                  |                         |         |  |  |  |
| • iLoks & Licenses    | Download licenses to a registered iLok for use with corresponding software                                                                                                    |                                   |                  |                         |         |  |  |  |
| Move Licenses         |                                                                                                    |                                   |                  |                         |         |  |  |  |
| • Transfer Licenses   |                                                                                                    | Lugar                             |                  |                         |         |  |  |  |
| Download Licenses     |                                                                                                    | LIESK                             |                  |                         |         |  |  |  |
| • Redeem License Code |                                                                                                    |                                   |                  |                         |         |  |  |  |
| • Buy Zero Downtime™  | 1. Check iL                                                                                                    | ok:                               |                  |                         |         |  |  |  |
| • Account Profile     |                                                                                                    |                                   |                  |                         |         |  |  |  |
| • Order Status        | <ul> <li>Ensure your target iLok is still connected to a USB port</li> <li>DO NOT remove or insert iLoks during this process or before downloading licenses</li> <li>This process may take some time, a progress page will appear when it starts.</li> </ul> |                                   |                  |                         |         |  |  |  |
| • Account History     |                                                                                                    |                                   |                  |                         |         |  |  |  |
|                       | 2. Select the license(s) to download to your iLok:                                                                                                    |                                   |                  |                         |         |  |  |  |
| Found iLoks           |                                                                                                    |                                   |                  |                         |         |  |  |  |
| iLok 1                | Product                                                                                                    | Company                           | Туре Dep         | osited Expires          |         |  |  |  |
|                       | Reel Tape<br>Saturation                                                                                                    | Avid                              | License 11/1     | 4/2012                  | DELETE  |  |  |  |
| (synem crines)        | 3. Select th                                                                                                    | e iLok for                        | license dowr     | iload:                  |         |  |  |  |
|                       |                                                                                                    |                                   |                  |                         |         |  |  |  |
|                       | 128k 1 10x0000000                                                                                                    |                                   |                  | icana caek apoato (tore | incita) |  |  |  |
|                       | A Check your selections and click "Download to il ok".                                                                                                    |                                   |                  |                         |         |  |  |  |
|                       | 4. One ck your selections, and check from mode to mok .                                                                                                    |                                   |                  |                         |         |  |  |  |
|                       | Unce your selections are downloaded, you will be able to use your ILok with your software                                                                                                    |                                   |                  |                         |         |  |  |  |
|                       |                                                                                                    | l                                 | Download to ILok | J                       |         |  |  |  |
|                       |                                                                                                    |                                   |                  | -                       |         |  |  |  |

以上で作業は完了です。

\*iLok が認識されない/iLok へのダウンロードがうまくいかない場合

(1)iLok が USB2.0/1.1 ポートに接続されているかをご確認下さい。

(USB3.0 ポートで認識されない症状が報告されています)

(2)他のブラウザにてお試し下さい。(64 bit のブラウザ、Google Chrome で正しくダウンロードできない症状 が報告されています。)

(3)最新の iLok Client Installer および iLok Driver Installer を再度インストールして下さい。 http://www.ilok.com/download-ilok-software.html

(4)他のコンピュータ環境からのダウンロードをお試し下さい。

(iLok.com におけるライセンス作業は、実際に Pro Tools やプラグインを使用するコンピュータ上からでなくても、問題ありません。)